1.- ingresar al siguiente link https://www.cfdis.issste.gob.mx

Pantalla Principal de la Plataforma para la descarga de CFDIS de los Trabajadores de ISSSTE Asegurador

|   | Portal d                                                                                    | e Consult                                        | a de CF                           | DI                              |
|---|---------------------------------------------------------------------------------------------|--------------------------------------------------|-----------------------------------|---------------------------------|
|   |                                                                                             | Inicio de sesión                                 |                                   |                                 |
|   | Usuario                                                                                     |                                                  |                                   | 1                               |
|   | Contraseña                                                                                  |                                                  |                                   | •                               |
|   | Iniciar                                                                                     |                                                  |                                   |                                 |
|   | Registrarse<br>Olvidé mi contra<br>Descargar Manu<br>Aviso de Privacio<br>Aviso de Privacio | aseña<br>Ial<br>dad Simplificado<br>dad Integral |                                   |                                 |
| R | CE)                                                                                         | IS                                               | SS'                               | TE                              |
|   |                                                                                             | Y INSTITUTO<br>Y SERVICIO<br>TRABAJAD            | DE SEGUI<br>DS SOCIAL<br>ORES DEI | RIDAD<br>LES DE LOS<br>L ESTADO |

# Opciones en la Pantalla Principal:

| Registrarse          | <b>Registrarse:</b><br>Opción para darse de alta un usuario                                                                           |
|----------------------|----------------------------------------------------------------------------------------------------|
| Olvidé mi contraseña | Olvidé mi Contraseña:<br>Opción para restablecer su contraseña                                                                        |
| Descargar Manual     | <b>Descargar Manual:</b><br>Opción para descargar el manual de Referencia, se indica el<br>proceso de registro y uso de la plataforma |

### Opción Registrarse:

Registrarse El trabajador podrá registrarse a la plataforma para poder descargar sus CFDIS

# Ventana Que se Mostrará al dar Click en Registrarse

| Registro de nuevo usua | rio |
|------------------------|-----|
| Nombre Usuario         | 1   |
| Nombre Completo        | 1   |
| RFC 13 caracteres      | 1   |
| correo@correo.com      | 1   |
|                        | •   |
|                        | *_  |

#### Nombre de Usuario:

Nombre con el cual se podrá identificar en la plataforma Ejemplo de Nombre de Usuario: **PATITOFEO** 

Los usuarios reportan que al intentar registrarse a la plataforma les muestra un mensaje de que el nombre de usuario ya existe en este caso hay que sugerirles que se Registren como **PATITOFEO1**, los nombres de usuario son únicos y no deben de existir mas de una vez.

## Nombre completo:

En este campo se deberá escribir el Nombre del trabajador

## RFC:

En este campo se deberá capturar el RFC del Trabajador debiendo ser de 13 caracteres incluyendo su Homoclave

Los usuarios reportan que al intentar registrarse a la plataforma les muestra un mensaje que el RFC ya existe, en este caso indicarles que el RFC que intentan registrar ya ha sido registrado por tal motivo no se permite registrarse mas de una vez.

# Cuenta de Correo Electrónico:

En este campo se deberá capturar una cuenta de correo electrónico la cual deberá de estar activa porque la plataforma enviara un correo de confirmación para activar su cuenta.

# Botón Registrar:

Cuando se elija Registrar en ese momento se enviara un correo electrónico al correo registrado, deberá ingresar a su cuenta de correo para abrir el mensaje y proceder a la activación.

# **CFDI Nominas**

Registrar

Estimado usuario para verificar su correo electronico abra el Link o copie y pegue sobre la barra de navegacion el siguiente vÂnculo

 Usuario:
 Image: Image: Image

Este correo electră<sup>1</sup>nico ha sido generado automă; ticamente por el Sistema de Verificacion por lo que le solicitamos no responder a este mensaje, ya que las respuestas a este correo electră<sup>1</sup>nico no seră în leădas. En caso de tener alguna duda referente a la informaciă<sup>1</sup>n contenida en el Comprobante contacte al Administrador para su aclaraciă<sup>1</sup>n.

Al activar su usuario ya podrá ingresar sin problema alguno a la plataforma

Al iniciar Sesión, si los datos del usuario y contraseña fueron correctos deberá ser enviado a una pantalla como la que se muestra a continuación, en esta parte se mostraran sus CFDIS, donde podrá filtrarlos por año y mes, así como descargar el xml y la representación impresa(pdf)

|            | ≡    |                           |        |                                                  |    |            |         |        |
|------------|------|---------------------------|--------|--------------------------------------------------|----|------------|---------|--------|
|            | Serv | icio en línea             |        |                                                  |    |            |         |        |
| Documentos | i    |                           |        |                                                  |    |            |         |        |
| 2019 <     |      |                           |        |                                                  |    |            |         |        |
| ■ 2020 <   | Show | Lista de Docum            | entos  |                                                  |    | Search:    | :       | Nómina |
|            |      | Año ↓1                    | Mes 11 | Documento                                        | 11 | XML        | J† PDF  | J†.    |
|            |      | 2019                      | 03     | 392124_1DC581F9-19BB-41A0-ADC1-B67D2C52D184.xml  | 1  | Ver XML    | Ver PDf |        |
|            |      | 2019                      | 03     | 497001_D0BC7E14-7A49-46EA-B958-4741C1F4E814.xml  | 1  | Ver XML    | Ver PDf |        |
|            |      | 2019                      | 04     | 595278_4E4903BA-A5CD-43C8-8859-FC42E1C447B1.xml  | 1  | Ver XML    | Ver PDf |        |
|            |      | 2019                      | 04     | 693683_4600990E-C7D6-488E-9D2E-14CB2B5032AF.xml  | 1  | Ver XML    | Ver PDf |        |
|            |      | 2019                      | 05     | 792190R_CF441BD3-5083-4B45-B82D-735A99B6B11F.xml | 1  | Ver XML    | Ver PDf |        |
|            |      | 2019                      | 05     | 890819_D62F95DF-0500-4C82-9796-CD62A7DFE48E.xml  | 1  | Ver XML    | Ver PDf |        |
|            |      | 2019                      | 06     | 1087567_EFB28AB7-1ABD-48B8-98E0-A6E4084D64AD.xml | 1  | Ver XML    | Ver PDf |        |
|            |      | 2019                      | 06     | 989267_D7078A9C-A1B1-47AF-99C1-C2C08373750E.xml  | 1  | VerXML     | Ver PDf |        |
|            |      | 2019                      | 07     | 1269665_77102064-92E7-47B9-9147-24EE372332E4.xml | 1  | VerXML     | Ver PDf |        |
|            |      | 2019                      | 07     | 1359214_26627E2C-0522-48A6-BEAE-C6FC0FE07A14.xml | 1  | VerXML     | Ver PDf |        |
|            | Show | ing 1 to 10 of 35 entries | 3      |                                                  |    | Previous 1 | 2 3     | 4 Next |

Resultado de un filtro por año y mes, en todo momento podrá seleccionar los CFDIS y descargarlos dando click en el botón Descargar

|                               | =                                           |                                      |                    |           | P                                                 |    |         |     |         |  |
|-------------------------------|---------------------------------------------|--------------------------------------|--------------------|-----------|---------------------------------------------------|----|---------|-----|---------|--|
| JOSE LUIS ZAMORA RUBIO Online | Servi                                       | Servicio en línea                    |                    |           |                                                   |    |         |     |         |  |
| Documentos                    | i                                           |                                      |                    |           |                                                   |    |         |     |         |  |
| 2019 <                        |                                             |                                      |                    |           |                                                   |    |         |     |         |  |
| ■ 2020 <                      | ∠ Lista de Documentos                       |                                      |                    |           |                                                   |    |         |     |         |  |
|                               | Show 10 v entries Sear                      |                                      |                    |           |                                                   |    | Search: |     |         |  |
|                               | Año ¼ Mes 11 Documento 11 XML               |                                      |                    |           | XML                                               | 11 | PDF     | ţ١. |         |  |
|                               |                                             | 2020                                 | 06                 |           | 28786795_D33D242D-A725-450D-B97D-641A959CFB1A.xml |    | Ver XML |     | Ver PDf |  |
|                               |                                             | 2020                                 | 06                 |           | 29476950_CA5CD9C9-B70B-4518-B416-418EBFC49DC8.xml |    | Ver XML |     | Ver PDf |  |
|                               | Showing 1 to 2 of 2 entries Previous 1 Next |                                      |                    |           |                                                   |    |         |     |         |  |
|                               | Presion                                     | ne <b>Descargar</b> para o<br>cargar | comprimir los arcl | nivos sel | eccionados                                        |    |         |     |         |  |
|                               |                                             |                                      |                    |           |                                                   |    |         |     |         |  |

Podrá Modificar los datos del Usuario dando click en la parte superior derecha donde se despliega el nombre de la cuenta, se mostraran dos botones, con el botón **Perfil** se editaran sus datos personales y con el botón **Cerrar Sesión**, se cerrara la plataforma.

|                                                       | =                 |                           |                  |           |                                                   |    |         |           |               |  |  |  |
|-------------------------------------------------------|-------------------|---------------------------|------------------|-----------|---------------------------------------------------|----|---------|-----------|---------------|--|--|--|
| Online                                                | Serv              | Servicio en línea         |                  |           |                                                   |    |         |           |               |  |  |  |
| Documentos                                            | i i               |                           |                  |           |                                                   |    |         |           |               |  |  |  |
| ■ 2019 <                                              |                   |                           |                  |           |                                                   |    |         |           |               |  |  |  |
| <ul> <li>2020</li> <li>Lista de Documentos</li> </ul> |                   |                           |                  |           |                                                   |    |         | Miembro o | desde         |  |  |  |
|                                                       | Show 10 v entries |                           |                  |           |                                                   |    | Perfil  |           | Cerrar Sesión |  |  |  |
|                                                       |                   | Αñο                       | 11 Mes           | 11        | Documento                                         | 11 | XML     | J† PDF    | 11            |  |  |  |
|                                                       |                   | 2020                      | 06               |           | 28786795_D33D242D-A725-450D-B97D-641A959CFB1A.xml |    | Ver XML | Ver       | PDf           |  |  |  |
|                                                       |                   | 2020                      | 06               |           | 29476950_CA5CD9C9-B70B-4518-B416-418EBFC49DC8.xml |    | Ver XML | Ver       | PDf           |  |  |  |
| Showing 1 to 2 of 2 entries                           |                   |                           |                  |           |                                                   |    | Previou | s 1 Next  |               |  |  |  |
|                                                       | Presio            | one <b>Descargar</b> para | comprimir los ar | chivos se | leccionados                                       |    |         |           |               |  |  |  |
|                                                       | Des               | scargar                   |                  |           |                                                   |    |         |           |               |  |  |  |

Pantalla de edición del Perfil del Usuario, aquí podrá cambiar su contraseña

| ervicio en línea                                                                                                    |        |
|----------------------------------------------------------------------------------------------------|--------|
| i                                                                                                    |        |
|                                                                                                    |        |
| Datos Generales                                                                                                    | Nómina |
| Edicion de usuario: Al modificar tus datos, el portal cerrara tu sesión para cargar los datos actualizados, ingresa nuevamente y tendras los nuevos datos cargados |        |
|                                                                                                    | 1      |
|                                                                                                    | 1      |
|                                                                                                    | 1      |
|                                                                                                    | 1      |
| Contraseña                                                                                                    |        |
| Actualizar Datos                                                                                                    |        |

# Olvidé mi contraseña Opción Olvidé mi contraseña:

El trabajador podrá restablecer su contraseña, la plataforma enviara con correo con una nueva contraseña

## Ventana Que se Mostrará al dar Click en Olvide Mi Contraseña

| Recuperación de contraseña |   |
|----------------------------|---|
| Nombre de Usuario          | L |
| Restablecer contraseña     |   |
| Iniciar sesión             |   |

#### Olvide mi Contraseña:

Se deberá teclear el Nombre del Usuario con el que se registro, la plataforma enviara un correo electrónico con una contraseña de 6 a 7 caracteres alfanuméricos.

Cuando reciba el correo con el restablecimiento de la contraseña es recomendarle que copie y pegue la contraseña recibida esto con el fin de evitar errores de confundir letras y números

# El mensaje que recibirán al restablecer su contraseña será como se muestra en la imagen

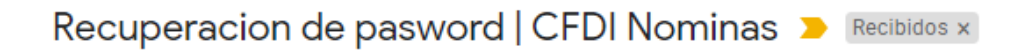

| CFDI Nominas | <comprobantesfiscales@issste.gob.mx></comprobantesfiscales@issste.gob.mx> |
|--------------|---------------------------------------------------------------------------|
| para mí 👻    |                                                                           |

23 abr 2021 14:16 (hace 3 días)

# Adjuntamos el Restablecimiento de Contraseña del Usuario: Nombre del Usuario

Nueva contraseña: LOz4h6m

Enviado desde la plataforma https://www.cfdis.issste.gob.mx

# **Errores Comunes:**

# La pantalla se Queda En Blanco:

Este error es ocasionado por los datos incorrectos del RFC.

en este caso deberá validar que su RFC este correctamente capturado antes de registrarse, en caso de que el error persista validar su RFC en el portal del SAT <u>https://agsc.siat.sat.gob.mx/PTSC/ValidaRFC/index.jsf</u>

# No me llego el correo de confirmación:

Este error se debe a que capturaron erróneamente su correo electrónico durante el proceso de registro

Si los problemas persisten para ingresar a la plataforma deberá enviar un correo electrónico a jose.zamorar@issste.gob.mx indicando:

RFC con homo clave deberán ser 13 caracteres Ejemplo XAXX010101000 Nombre Completo del Trabajador Ejemplo PATITO PEREZ Correo Electrónico Ejemplo <u>patitoperez@correo.com</u> La información solicitada es indispensable para poder proporcionarle el soporte técnico